V1.0\_20230505 → Initial release

2023/05/05

# **DRIVER DISC content**

| Layer 1                                                      |                                       |
|--------------------------------------------------------------|---------------------------------------|
| \API Package                                                 | Folder                                |
| \DRIVER                                                      | Folder                                |
| \USER MANUAL                                                 | Folder                                |
| README                                                       | PDF file                              |
| PC<br>Solution OS (C:)<br>DVD RW (D:) Driver<br>PA-J511 V1.0 | API Package DRIVER USER MANUAL README |

| Layer 2 \API Package | folder                                     |
|----------------------|--------------------------------------------|
| \Cash Drawer folder  | API Package Release A01-J500-000-01-230503 |
|                      | \ProxAPI standard\ProxAP                   |

| Layer 2 \DRIVER folde | r                                                                                                    |
|-----------------------|----------------------------------------------------------------------------------------------------|
| \Flash BIOS folder    | BIOS & Updating tool                                                                                                    |
| \Platform folder      | Driver                                                                                                    |
|                       | 1.Use KB fold for Windows update                                                                                                    |
|                       | 2. Windows 10 Enterprise 21H2 LTSC_64Bit The sequence of setup is,<br>Chipset => Graphics => ME => LAN Chip => Audio.                          |
|                       | <ol> <li>Windows 11 Enterprise 22H2_64Bit The sequence of setup is,<br/>Chipset =&gt; Graphics =&gt; ME =&gt; LAN Chip =&gt; Audio.</li> </ol> |
|                       | 4. You will be prompted to reboot when installation is complete.                                                                               |

## \Platform folder

## Main Chip/ SetupChipset

| Windows 10 Enterprise 21H2 | 32bit | NA              |
|----------------------------|-------|-----------------|
| LTSC_64Bit                 | 64bit | 10.1.19222.8341 |
| Windows 11 Enterprise      | 32bit | NA              |
| 22H2_64Bit                 | 64bit | 10.1.19222.8341 |

### Graphics / Installer

| Windows 10 Enterprise 21H2 | 32bit | NA            |
|----------------------------|-------|---------------|
| LTSC_64Bit                 | 64bit | 30.0.101.2115 |
| Windows 11 Enterprise      | 32bit | NA            |
| 22H2_64Bit                 | 64bit | 30.0.101.2115 |

## ME / SetupME

| Windows 10 Enterprise 21H2 | 32bit | NA            |
|----------------------------|-------|---------------|
| LTSC_64Bit                 | 64bit | 15.40.26.2619 |
| Windows 11 Enterprise      | 32bit | NA            |
| 22H2_64Bit                 | 64bit | 15.40.26.2619 |

## LAN Chip / Wired\_driver\_27.0\_x64

| Windows 10 Enterprise 2019 | 32bit | NA   |
|----------------------------|-------|------|
| LTSC_64Bit                 | 64bit | 27.0 |

### LAN Chip / e2f

| Windows 11 Enterprise | 32bit | NA       |
|-----------------------|-------|----------|
| 22H2_64Bit            | 64bit | 1.1.3.34 |

### Sound / Setup

| Windows 10 Enterprise 21H2 | 32bit | NA         |
|----------------------------|-------|------------|
| LTSC_64Bit                 | 64bit | 6.0.8899.1 |
| Windows 11 Enterprise      | 32bit | NA         |
| 22H2_64Bit                 | 64bit | 6.0.8899.1 |

#### KB / All file

|                            | 32bit | NA              |
|----------------------------|-------|-----------------|
|                            |       | ssu-19041.1704- |
| Windows 10 Enterprise 21H2 |       | x64_70e350118   |
| LTSC_64Bit                 | 64bit | b85fdae082ab7f  |
|                            |       | de8165a947341   |
|                            |       | ba1a            |

|                |                   |                                          |                | window         | rs10.0-kb    |  |  |
|----------------|-------------------|------------------------------------------|----------------|----------------|--------------|--|--|
|                |                   |                                          |                | 5022834-x64_c5 |              |  |  |
|                |                   |                                          |                | 8d091338b26bb  |              |  |  |
|                |                   |                                          |                | d3ee10a733681  |              |  |  |
|                |                   |                                          |                | bd3eca         | bd3eca8c48ab |  |  |
|                |                   |                                          | 32bit          | NA             | NA           |  |  |
|                | w                 | window                                   | windows11.0-kb |                |              |  |  |
|                | Windows 11 Ente   | Windows 11 Enterprise50                  | 502370         | 5023706-x64_79 |              |  |  |
|                | 22H2_64Bit        |                                          | 64bit          | f9cb602196d815 |              |  |  |
|                |                   |                                          |                | 201969         | 0a7a67d      |  |  |
|                |                   |                                          |                | 6d3e98         | 33165        |  |  |
| \Device folder | Fingerprint/ Setu | ib<br>1                                  |                |                |              |  |  |
|                | SDK               | Windows 10 Enter                         | rprise         | 32bit          | NA           |  |  |
|                |                   | 21H2 LTSC_64Bit                          | İ              | 64bit          | 3.4.0        |  |  |
|                | iButton/ Setup    | iButton/ Setup                           |                |                |              |  |  |
|                | CIDTestAP         | WINDOWS 10 Enterprise                    |                | 320IL          | NA           |  |  |
|                |                   | 21H2 LI SC_64Bit                         |                | 64011          | 07.01.0000   |  |  |
|                | MSR/ Setup        |                                          |                |                |              |  |  |
|                | SDK               | Windows 10 Enter                         | rprise         | 32bit          | NA           |  |  |
|                |                   | 21H2 L1SC_64Bit                          |                | 64bit          | 16.028315.86 |  |  |
|                | Utility           | Windows 10 Enter                         | rprise         | 32bit          | NA           |  |  |
|                |                   | 21H2 LISC_64Bit                          |                | 64bit          | 2.3.5.0      |  |  |
|                | MSR Keyboard      | Windows 10 Enterprise<br>21H2 LTSC_64Bit |                | 32bit          | NA           |  |  |
|                | OPOS              |                                          |                | 64bit          | V3.13        |  |  |
|                | MSR OPOS          | Windows 10 Enter                         | rprise         | 32bit          | NA           |  |  |
|                | Test Demo         | 21H2 LTSC_64Bit                          |                | 64bit          | V6.13        |  |  |
|                | Scanner/ EasySe   | et                                       |                |                |              |  |  |
|                | Windows 10 Ent    | erprise 21H2 LTSC                        | 64Bit          | 32bit          | NA           |  |  |
|                |                   | <u></u>                                  |                | 64bit          | V1.02.003    |  |  |
|                | VFD/ LM930USBI    | Driver                                   |                |                |              |  |  |
|                | Windows 10 Est    |                                          | 64D:+          | 32bit          | NA           |  |  |
|                |                   |                                          |                |                | 1.00.0.0     |  |  |
|                | WiFi/ WiFi-22.150 | WiFi/ WiFi-22.150.0-Driver64-Win10-Win11 |                |                |              |  |  |

|      | Windows 10 Enterprise 21H2 LTSC_64Bit   | 32bit | NA        |  |
|------|-----------------------------------------|-------|-----------|--|
|      |                                         | 64bit | V22.150.0 |  |
|      | Bluetooth/ BT-22.150.0-32-64UWD-Win10-W |       | NA        |  |
| Winc | Windows 10 Enterprise 21H2 LTSC_64Bit   | 64bit | V22.150.0 |  |
|      |                                         |       |           |  |

| Layer 2 \USER MANUAL folder |                         |
|-----------------------------|-------------------------|
| User Manual                 | PA-J511 User Manual _M2 |
|                             | PA-J511 PPC_Q1 (A3)     |
|                             | PA-J511 POS_Q1 (A3)     |
| PDF File reader             | AdbeRdr930_en_US.exe    |